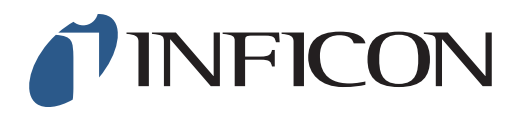

## **KURZANLEITUNG**

## Manuelle Ethankompensation im Methan-Messgerät IRwin

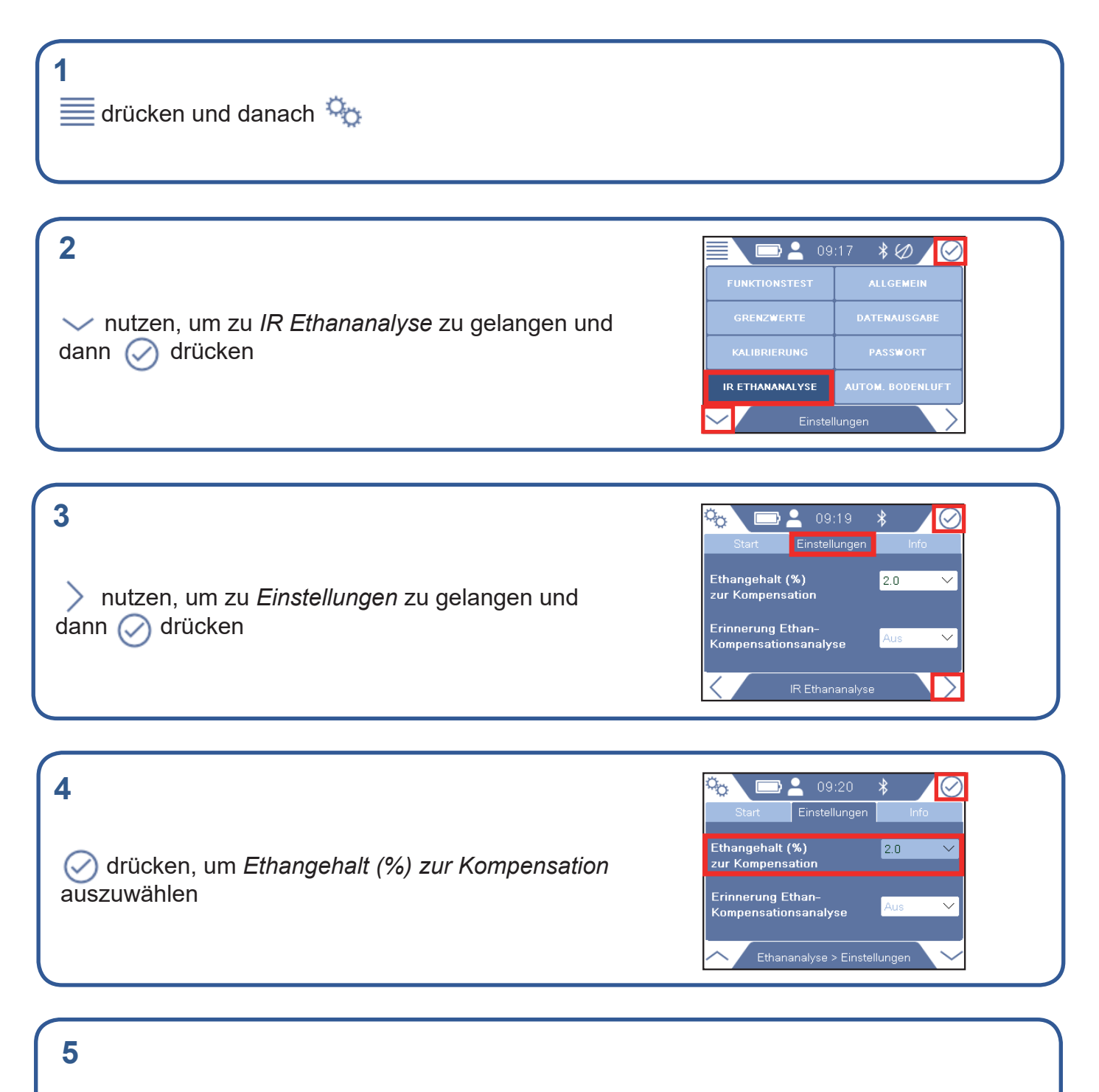

Falls gefordert, Passwort für Berechtigungsstufe 2 eingeben und Schritt 4 wiederholen. Falls nicht gefordert, direkt zum nächsten Schritt gehen

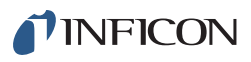

| 6<br>✓ nutzen, um den gewünschten Kompensationswert<br>in der Auswahlliste auszuwählen und ⊘ drücken | Start Einstellungen   Ethangehalt (%)   zur Kompensation   5.5   6.0   Erinnerung Ethan-   Kompensationsanalyse   Ethananalyse > Einstellungen |
|----------------------------------------------------------------------------------------------------|----------------------------------------------------------------------------------------------------|
| 7 🏠 drücken und danach 🗮 und 💿                                                                       |                                                                                                    |

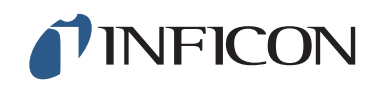

www.inficon.com reach.sweden@inficon.com

Due to our continuing program of product improvements, specifications are subject to change without notice. All trademarks are the property of their respective owners. ©2019 INFICON mimm66de1-01 (1909)